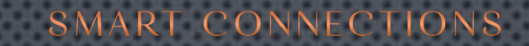

# ENDUSER WEB APPLICATION TUTORIAL

### GO TO <u>WWW.SMARTCONNECTIONS.BE</u>

-S

LOOKING FOR AN IMPACTFUL FIRST SUSTAINABLE IMPRESSION?

### THE MOST INTUITIVE BUSINESS CARD YOU WILL EVER HAVE.

Introducing our cutting-edge business cards, featuring state-of-the-art NFC (Near Field Communication) technology. These cards deliver a truly seamless and awe-inspiring experience for both users and the individuals they <u>connect with</u>.

Our innovative use of modern technology serves a higher purpose: enhancing human interaction in ways never seen before. We proudly refer to this novel encounter as a "phygital experience," where the physical and digital worlds merge harmoniously.

CONTACT US

9

**9** ()

Login

Email

Click on the icon in the top right corner and fill out your credentials (email address and password).

If you are connecting for the very first time, don't forget to do a password reset in order to program your own personal password.

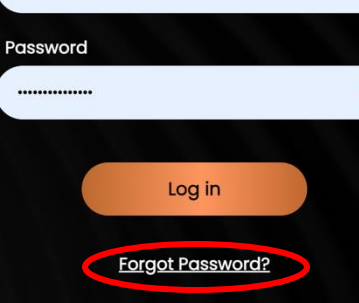

Please login to continue  $\rightarrow$ 

regis@smartconnections.be

Connecting people in a greener world Profiles Preview Share **Régis Birgel** Edit Chief Connection Officer at Smart Connections Business cards 🔶 Sustainability 🔶 Impact 🔶 NFC Direct Lead Capture tel:+32 479 544 958 | regis@smartconnections.be I linkedin.com/in/rbirgel I https://q.page/r/CVjih4-esL3ZEB0/r... 0 d \* Profile Insights Settings Connections

You are now connected with the app and have access to your personal information in the main screen.

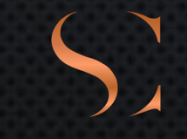

### ADD, CHANGE OR DELETE PERSONAL DETAILS IN YOUR PROFILE

Connecting people in a greener world Profiles Preview Share **Régis Birgel** Edit Chief Connection Officer at Smart Connections Business cards 🔶 Sustainability 🔶 Impact 🔶 NFC Direct Lead Capture tel:+32 479 544 958 regis@smartconnections.be l <u>linkedin.com/in/rbirgel</u> in | https://g.page/r/CVj1h4-esL3ZEB0/r... 0 ð 

Profile

Connections

Insights

Settings

Edit

Click on the <Edit> button and you will access all the editable fields with your personal information.

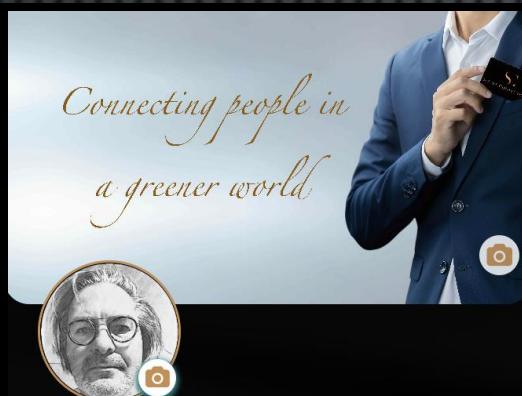

**Personal Detail** 

First Name

Régis

Last Name

Birgel

Street Address

Jean Fobelaan 11

Apt, Suite, Bldg

Enter Apt, Suite, Bldg

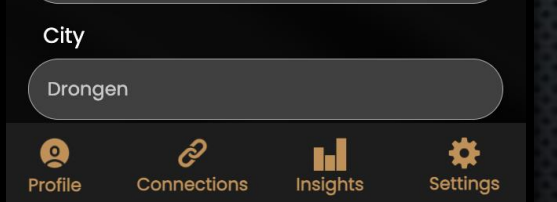

Access all the editable fields and add, change or delete your personal details and/or profile picture.

> Scroll down and don't forget to press <Save> when you're done with the editable fields. ( otherwise your changes will be lost)

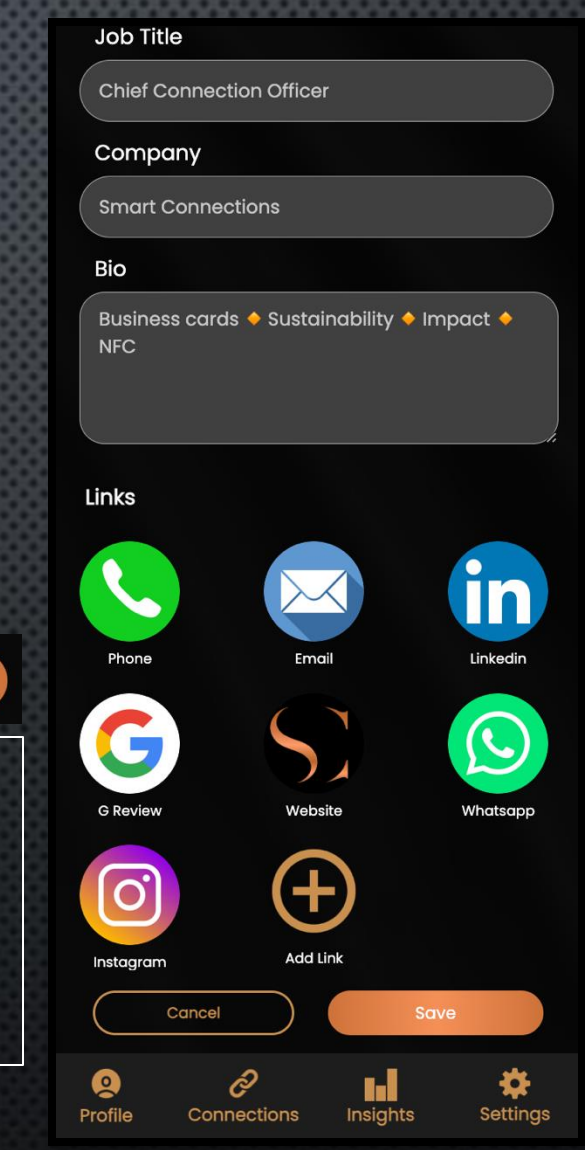

S

Don't hesitate to add some social icons by pressing <+>.

If you want to delete an icon, just press the icon and then <Delete>

#### Job Title

Chief Connection Officer

#### Company

Smart Connections

Bio

Business cards 🔶 Sustainability 🔶 Impact 🤌 NFC

#### Links

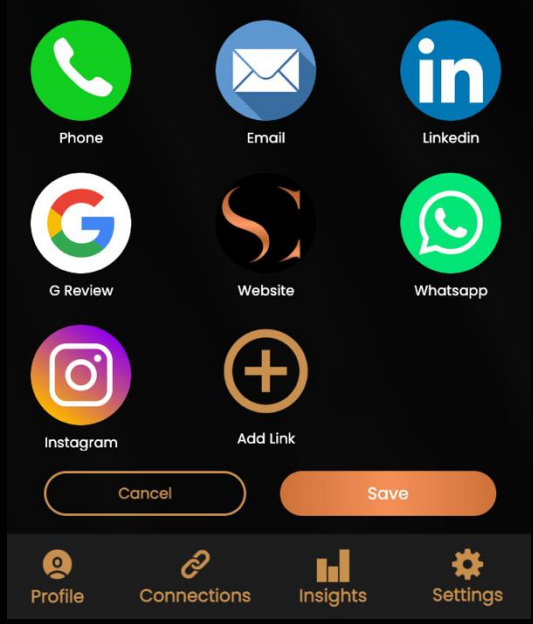

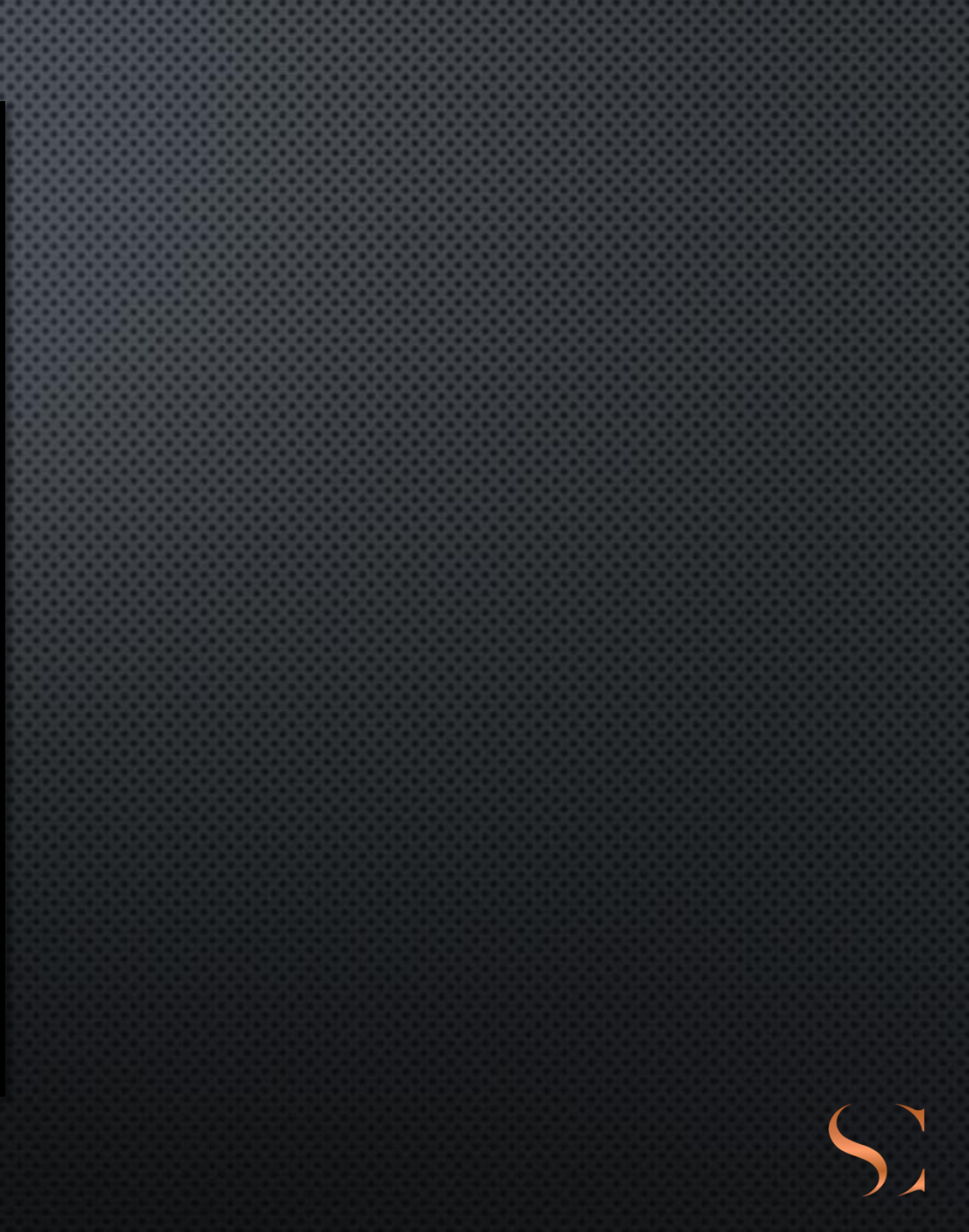

### RETURNING TO THE MAIN SCREEN

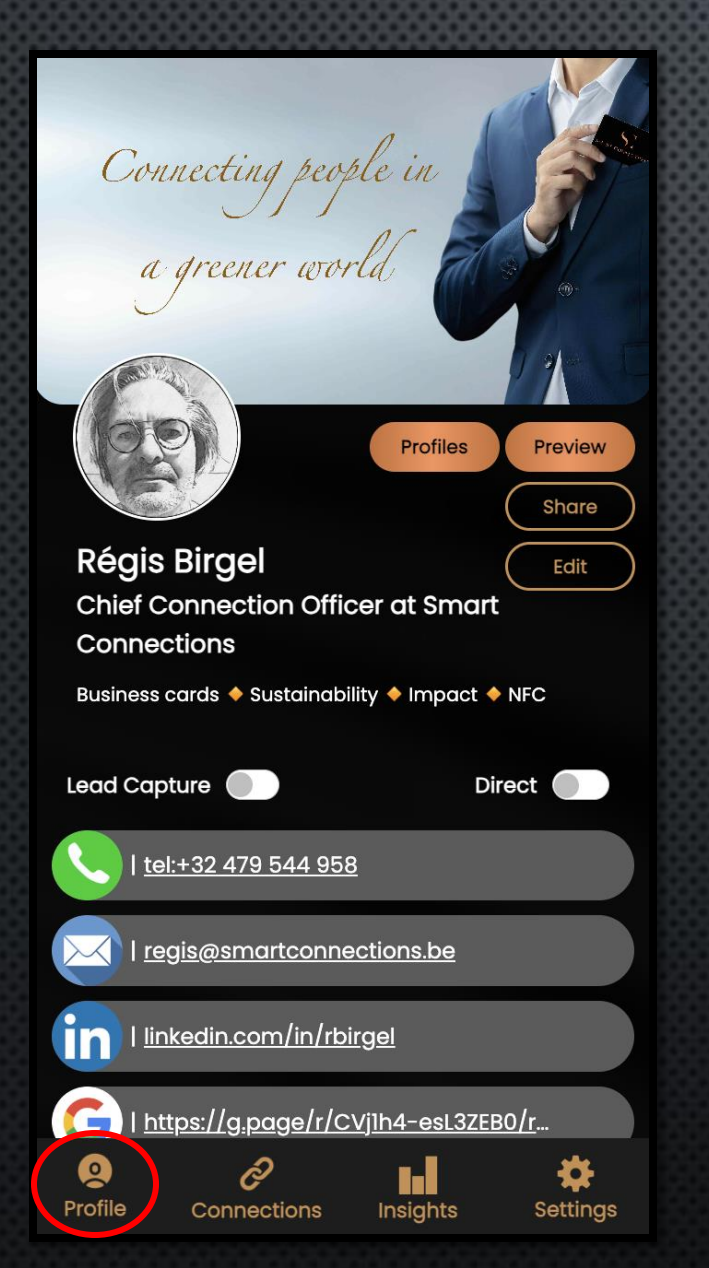

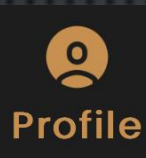

By clicking on <Profile> in the bottom of your screen, you will return to the general overview.

### OTHER FUNCTIONALITIES IN YOUR PROFILE SCREEN

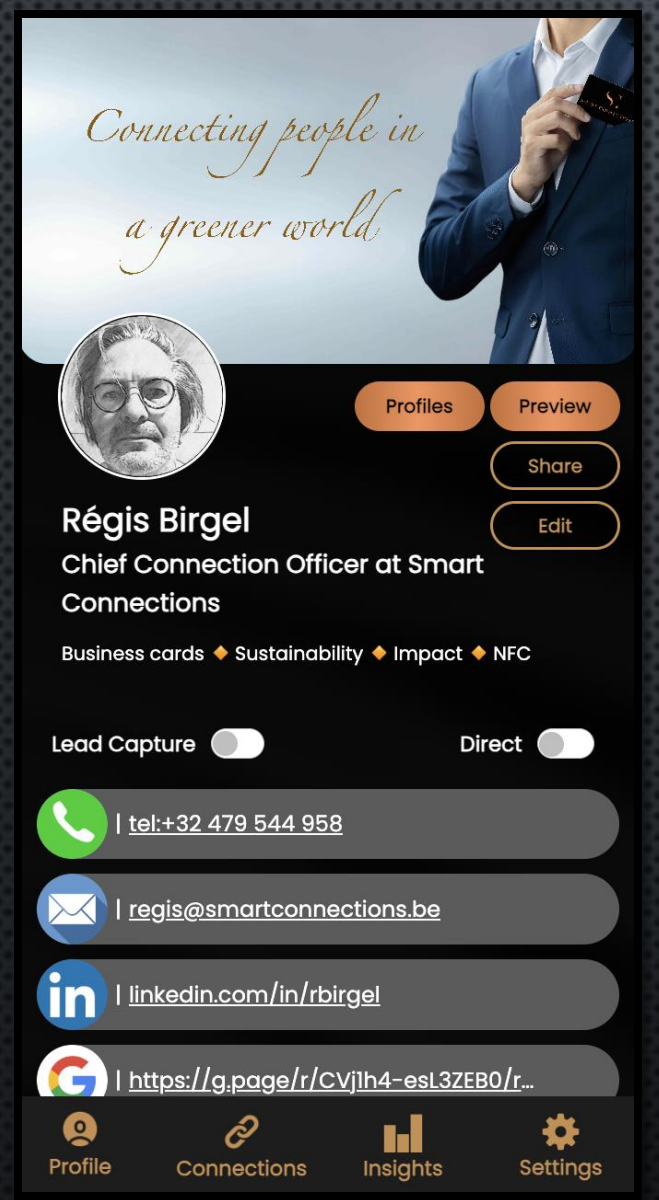

# Share

Clicking on <Share> will allow you to use a QR code instead of your business card if somehow you are facing a technical problem on the go or if you forgot to take your business card with you.

### Share Your Profile

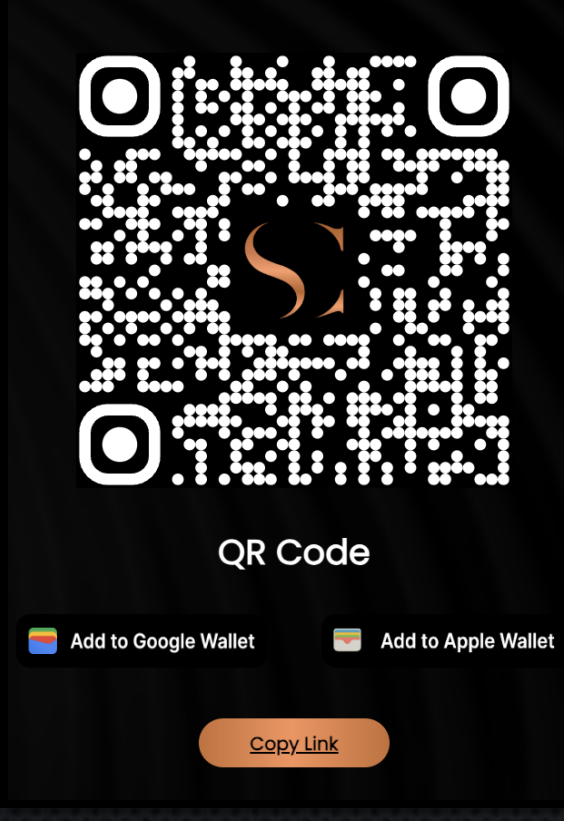

### OTHER FUNCTIONALITIES IN YOUR PROFILE SCREEN

**Share Your Profile** 

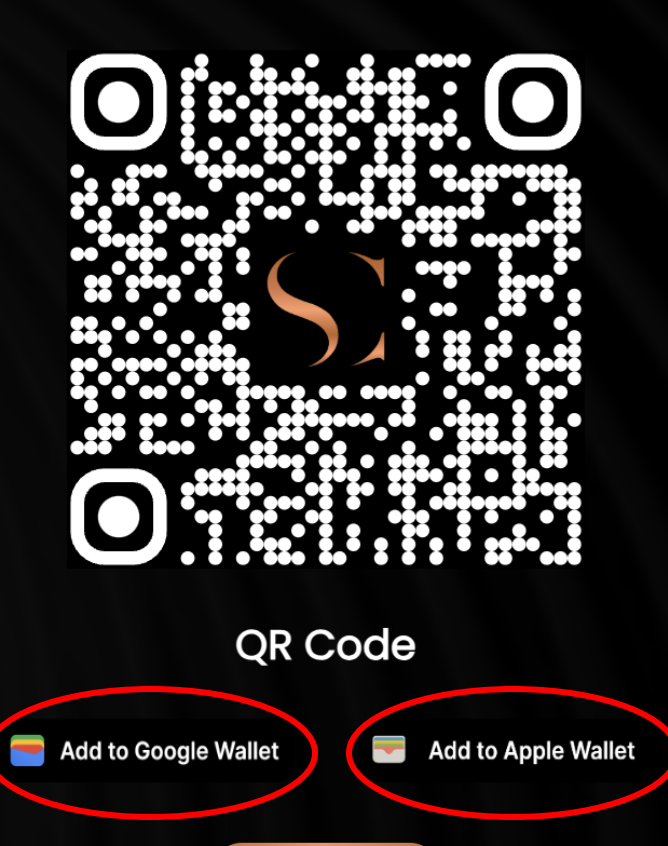

Copy Link

Add to Apple Wallet

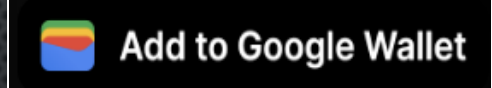

Regardless of whether you're using an Apple or Android phone, don't hesitate to download your personal QR code in you phone wallet.

By using a QR code to share your business information, you'll ensure you never miss another networking opportunity.

## MORE ADVANCED FEATURES

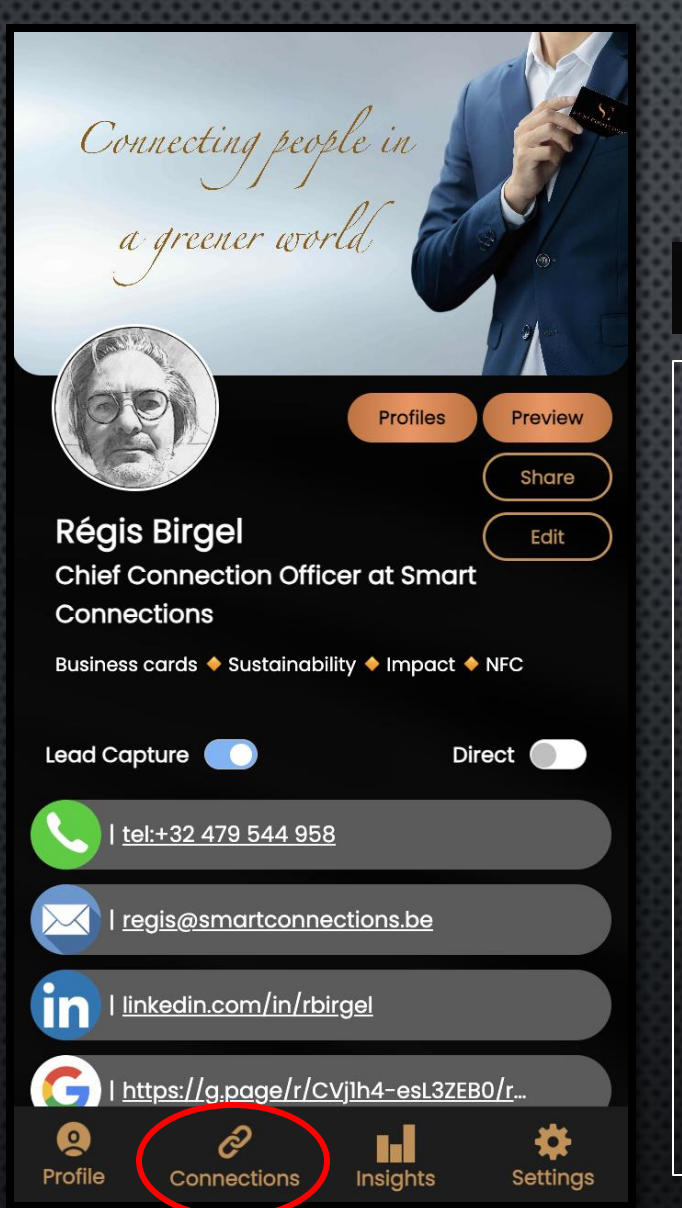

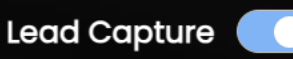

When toggling the <Lead Capture> button to the right (blue), this will enable your contact to share his/her details and collect them right away in the app.

You will find these contact details in the 'Connections' section of the app.

From there you will also be able to create categories to group your contacts. This will also allow you to send a personalized email to all of your contacts within a group to follow up on an event.

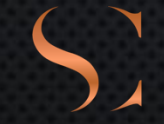

## MORE ADVANCED FEATURES

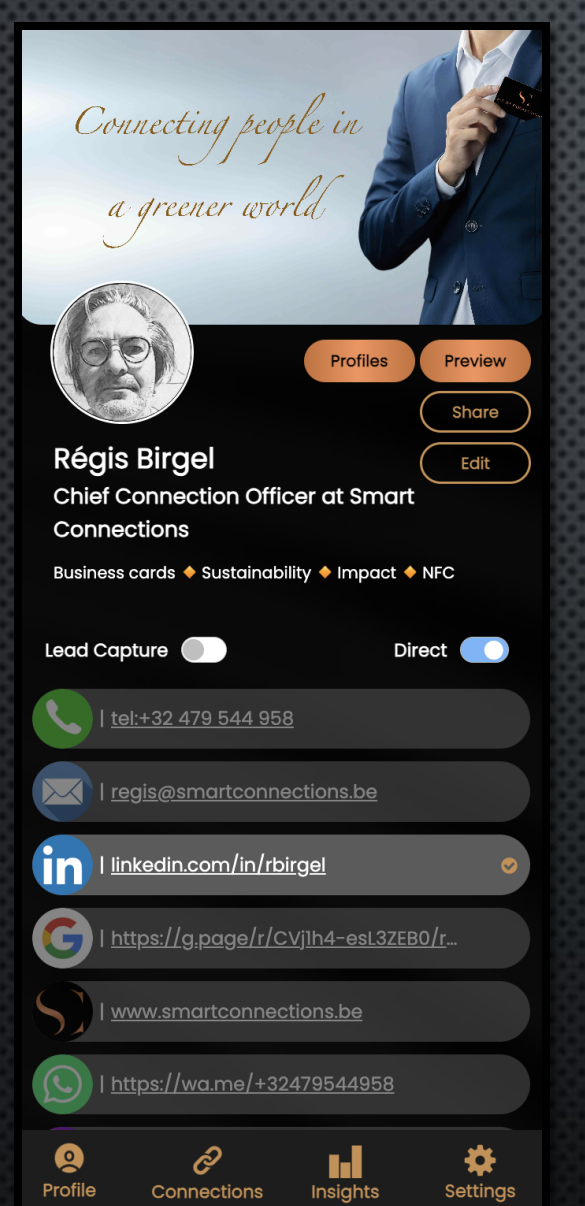

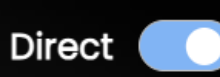

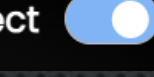

When toggling the <Direct> button to the right (blue), you can decide to share only one piece of your information with a contact.

### Attention:

You cannot use both features ('Lead Capture' – 'Direct') at the same time.

## MORE ADVANCED FEATURES

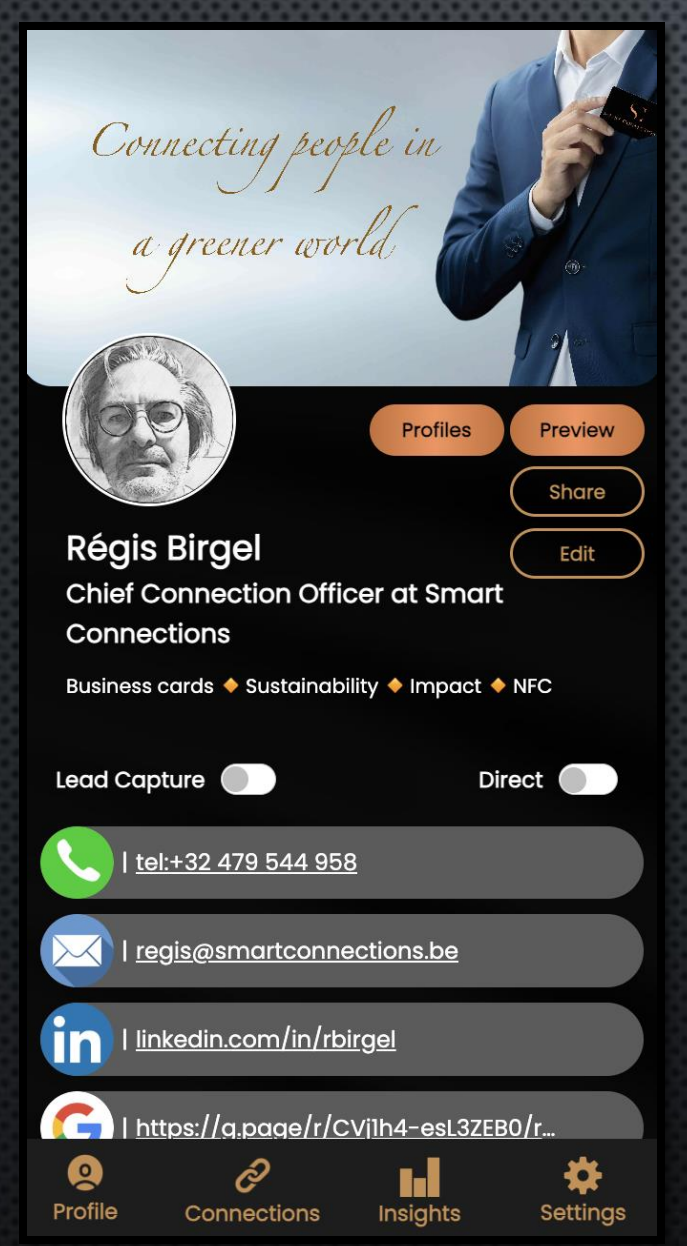

## Profiles

The <Profiles> function will allow you to create multiple profiles next to your main profile.

## SETTINGS

#### Settings

| $\boxtimes$       | Account email           |   |
|-------------------|-------------------------|---|
| 9                 | Profile link            |   |
| ŝ                 | Account settings        |   |
| :::               | Tutorials               |   |
| (A <sup>t</sup> ) | Language                |   |
| ×××               | 2 factor Authentication |   |
| Ð                 | Sign out                |   |
|                   |                         |   |
| 0                 | ê .                     | * |

Connections

Insights

Profile

# Settings

The <Settings> option should be used to :

- reset your password ('Account settings')
- change the language of your app interface ('Language')
- Activate 2FA to increase security when using the app ('2 factor Authentication')
- have a very brief overview of how to use the app ('Tutorials')
- sign out ('Sign out') of your account.

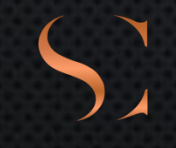